MyChart është portali ynë i pacientëve në NYC Health + Hospitals që ju jep akses elektronik në të dhënat tuaja shëndetësore, 24/7. Ne e përdorim gjithashtu MyChart për të ofruar vizita me video që të mund të merrni kujdes shëndetësor nga shtëpia. Mësoni më shumë më poshtë!

# Vizitë me video me smartfonin/tabletën tuaj: Përdorni aplikacionin MyChart!

Nëse planifikoni të përdorni smartfonin/tabletën tuaj për vizitën me video, **duhet** të shkarkoni aplikacionin MyChart për të marrë pjesë në vizitën me video.

1. Duke përdorur kamerën e smartfonit, skanoni kodin QR më poshtë për të shkarkuar aplikacionin MyChart falas:

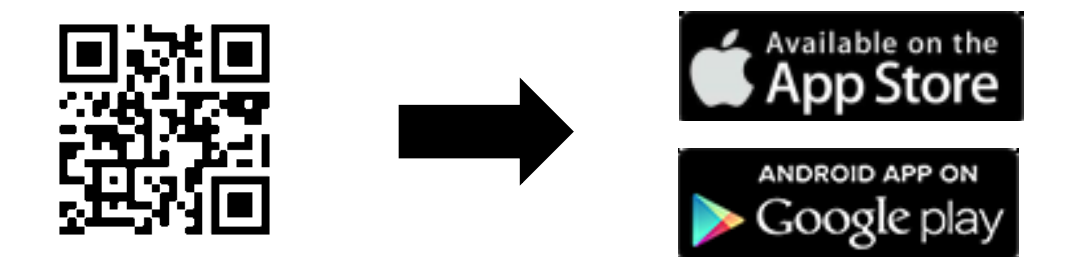

2. Hapni aplikacionin dhe identifikohuni në llogarinë tuaj të MyChart.

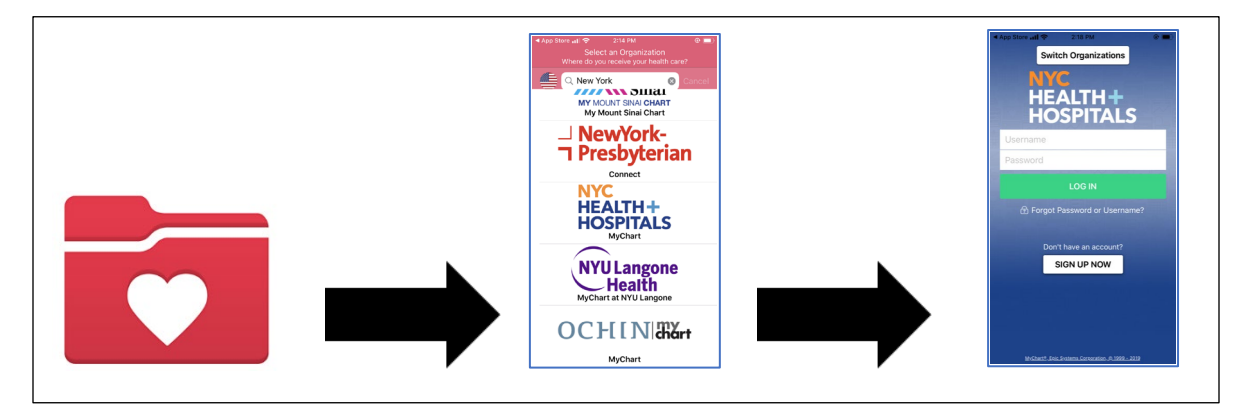

3. Klikoni në ikonën Visits (Vizitat). Në vijim klikoni te Video Visit (Vizitë me video) dhe butoni Begin Visit (Filloni vizitën) për t'u futur në vizitën me video.

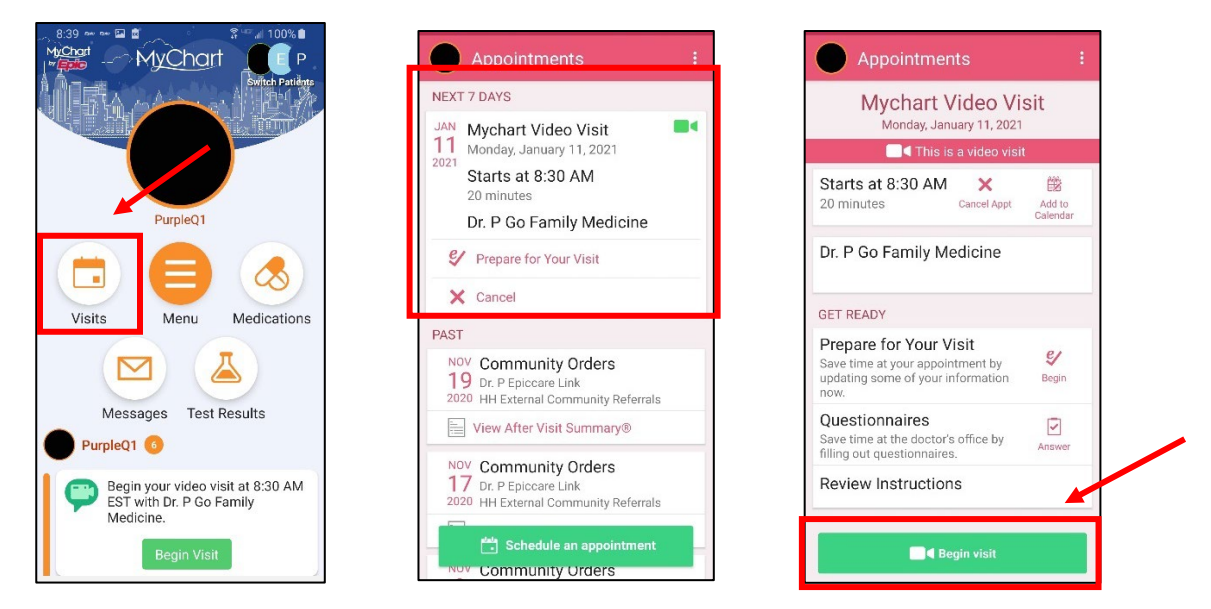

- 4. Mund të shfaqet një dritare që pyet nëse programi mund të 'përdorë mikrofonin tuaj'. Zgjidhni "Allow (Lejo)" ose "Yes (Po)". Kjo do të lidhë mikrofonin e telefonit tuaj që ofruesi juaj të mund t'ju dëgjojë gjatë vizitës me video.
- Mund të shfaqet një dritare tjetër që kërkon 'akses te videoja apo kamera juaj'. Zgjidhni "Allow (Lejo)" ose "Yes (Po)". Kjo do të lidhë kamerën tuaj në mënyrë që ofruesi të mund t'ju shohë gjatë vizitës.
- 6. Ju do të hyni në një dhomë pritjeje ndërsa mjeku përfundon me pacientin e mëparshëm. Mjeku do të shohë që jeni në dhomën e pritjes virtuale dhe do të bashkohet me ju së shpejti!

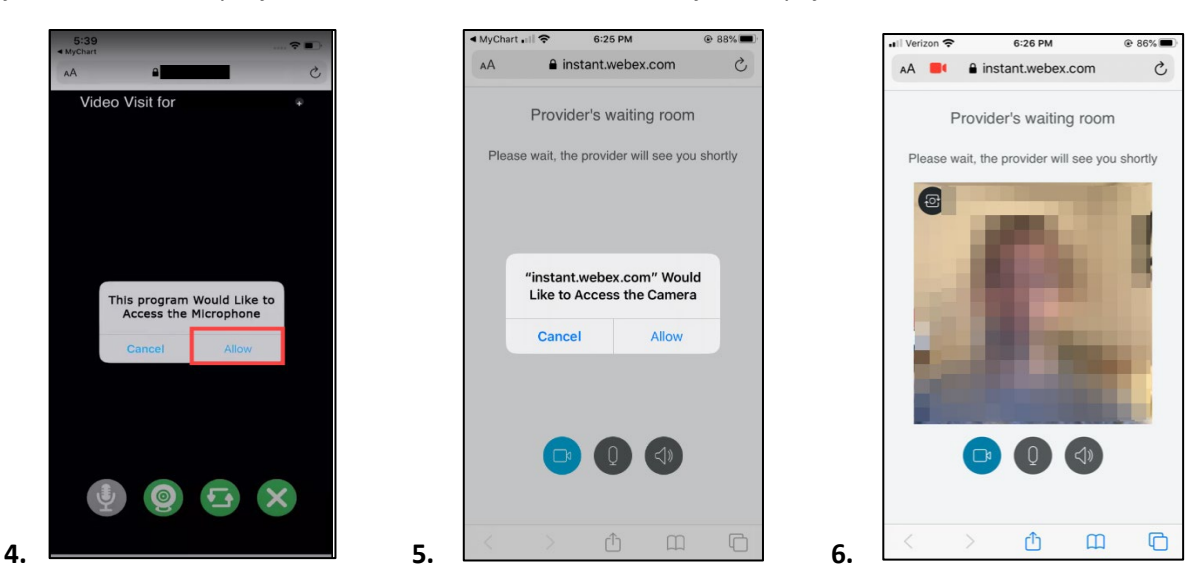

7. Ndërsa jeni duke pritur, kontrolloni lidhjen e videos/zanore duke përdorur butonat në 'dhomën e pritjes së ofruesit' (Provider's waiting room).

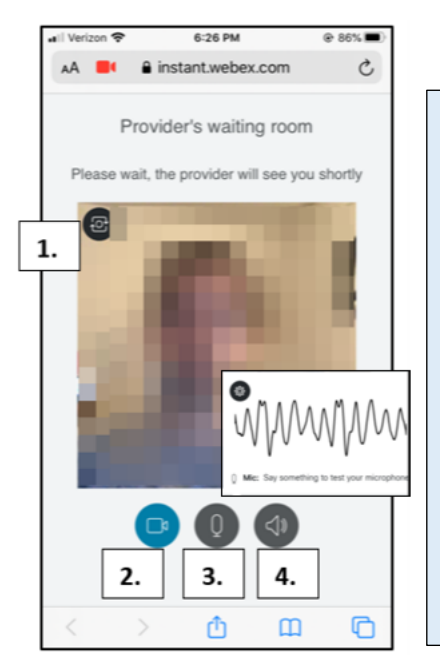

- Për të konfirmuar nëse e keni gati Kamerën, klikoni në butonin Camera (Kamera) në të majtë lart
- Për të provuar Videon, klikoni në butonin Video (Video) për të fshehur ose aktivizuar/çaktivizuar videon tuaj. Kjo është një provë për t'u siguruar që videoja funksionon.
- Për të provuar Mikrofonin, klikoni në butonin Microphone (Mikrofon). Flisni dhe shikoni nëse ka dridhje të linjës zanore kur flisni.
- Për të provuar nëse ju punon Altoparlanti, klikoni në butonin e zi Speaker (Altoparlant) dhe dëgjoni për tingullin "ping".

## Vizitë me video duke përdorur kompjuterin tuaj: Përdorni një shfletues të mbështetur!

(SHËNIM: Internet Explorer NUK punon me vizitat me video)

- o <u>Chrome</u>
- o <u>Firefox</u>
- o <u>Safari</u>
- Identifikohuni në llogarinë tuaj të MyChart, shkoni te menyja Visits (Vizita) dhe zgjidhni Vizitën tuaj me Video nga lista e takimeve të ardhshme, klikoni Details (Detaje), më pas klikoni Begin Video Visit (Filloni Vizitën me Video).

|                                                                                                    | Epic                                                                                                    | MyChart                                                                                                    |
|----------------------------------------------------------------------------------------------------|----------------------------------------------------------------------------------------------------|----------------------------------------------------------------------------------------------------|
| MyChart                                                                                                    | 😑 Your Menu 💿 Visits 🖂 Messages 🔺                                                                                                    | Test Results 🔇 Medications                                                                                                    |
| Your Menu 🙃 Visits 🖾 Messages 🍝 Test Results 💰 Medications                                                                                                    | Appointment Details                                                                                                    |                                                                                                    |
| Appointments and Visits     SCHEDULE AN APPOINTMENT       Show:     Upcoming and Past v     More Filter Options       Upcoming Visits     Image: Comparing Visits       Next 7 Days     JAN     Mychart Video Visit with 0x Pio Family Medicine<br>0 Starts at 8:30 AM EST (20 minutes)     Image: Comparing Visits | Mychart Video Visit with Dr.<br>P Go Family Medicine<br>Moday January 11, 2021<br>a.30 AM EST Community<br>Add to Calendar<br>Vis<br>This appointment change be canceld<br>This appointment change be | It's time to start your video visit!  PREPARE FOR YOUR YOUT visit ahead of time. When you are ready to talk to your doctor, click the button. When you are ready to talk to your doctor, click the button. When you are ready to talk to your doctor, click the button. When you are ready to talk to your doctor, click the button. When you are ready to talk to your doctor, click the button. When you are ready to talk to your doctor, click the button. When you are ready to talk to your doctor, click the button. When you are ready to talk to your doctor, click the button. When you are ready to talk to your doctor, click the button. When you are ready to talk to your doctor, click the button. |

- 2. Mjeku do të shohë që jeni në dhomën e pritjes së Ofruesit (Provider's waiting room) dhe do të bashkohet me ju së shpejti!
- 3. Ndërsa jeni duke pritur, kontrolloni lidhjen e videos/zanore duke përdorur butonat në dhomën e pritjes së Ofruesit.

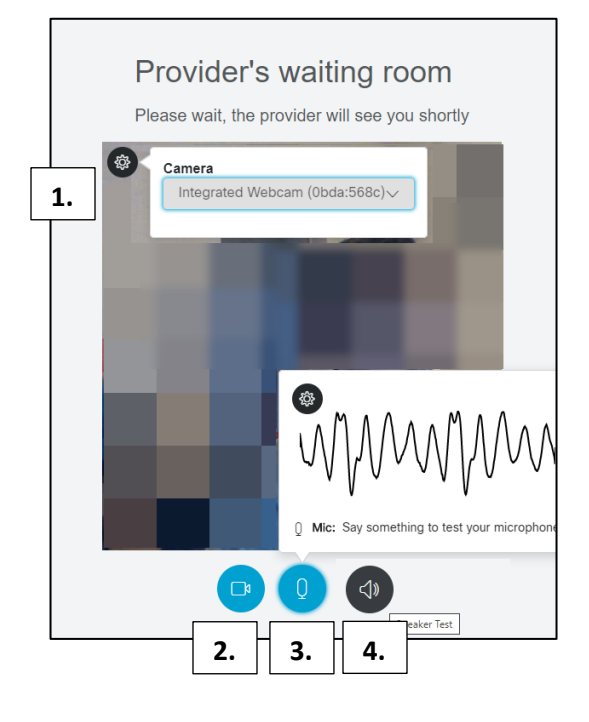

- Për të konfirmuar që Kamera është gati, klikoni në butonin Camera (Kamera) në të majtë lart.
- Për të provuar Videon, klikoni në butonin Video (Video) për të fshehur ose aktivizuar/çaktivizuar videon tuaj. Kjo është një provë për t'u siguruar që videoja funksionon.
- Për të provuar Mikrofonin, klikoni në butonin Microphone (Mikrofon). Flisni dhe shikoni nëse ka dridhje të linjës zanore kur flisni.
- Për të provuar nëse ju punon Altoparlanti, klikoni në butonin e zi Speaker (Altoparlanti) dhe dëgjoni për tingullin "ping".